# Email Signature Setup on iPhone

#### ON A COMPUTER:

## Open and copy email signature file on a computer

- 1. On a computer (not your iPhone), open the email you received with the signature file attached.
- 2. Download the signature file (ending in .htm or .html) to your computer.
- 3. Navigate to the file, right-click on it, and select "Open" to open the file in your default browser.
- 4. If your computer asks what program to open the file with, select your preferred web browser.
- 5. You should see a simple 'webpage' with your email signature and nothing else on the page.
- 6. Select the whole page with Ctrl-A (or Cmd-A on Mac).
- 7. Copy the whole page with Ctrl-C (or Cmd-C on Mac).

#### Send an email to yourself with the signature

- 8. Still on a computer, open your preferred email app and compose a new email to yourself.
- 9. Paste the signature into the body of your email with Ctrl-V (or Cmd-V on Mac).
- 10. Send the email to an email address that you can receive on your iPhone.

### **ON YOUR IPHONE:**

## Copy the signature file from your phone's email

- 11. Open your iPhone's Mail app.
- 12. Find and open the email that you just sent to yourself, which contains the copy-pasted email signature.
- 13. Highlight the signature by tapping and holding over it. You may need to drag the cursors or tap "Select All" from the context menu to include the whole signature.
- 14. Copy the signature by tapping "Copy" from the context menu.

## Set the new signature in your phone settings

- 15. Open your iPhone's Settings app and tap the "Mail" item.
- 16. Inside the Mail category, scroll down and tap the "Signature" item.
- 17. If you have an existing signature, delete it.
- 18. Tap and hold in the blank signature area to bring up the context menu.

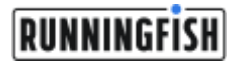

- 19. Tap "Paste" from the context menu to paste your signature. Because iPhones don't support all formatting options, it may look a little different from what you saw on the computer.
- 20. <u>Optional</u>: If you are using a general signature and you need to change any details, make those adjustments now.
- 21. Hit the back button in the upper-left to go back to the Mail settings and save your new signature.

#### Verify that the signature has been set

- 22. Open your iPhone's Mail app.
- 23. Compose a new email and check that the signature has been appended to the bottom.

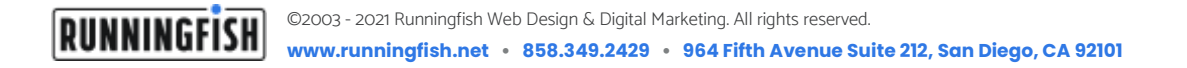